## ИНСТРУКЦИЯ по получению ПО Компас-3D

Получение ПО Компас-3D включает в себя несколько этапов:

- 1. Перейти на страницу <u>https://edu.ascon.ru/main/download/cab/</u>.
- 2. В открывшемся окне выбрать "регистрация" (рис.1).

| КОМПАС-3D Уче<br>Для получения помПАС-3                                 | БНАЯ ВЕРСИЯ<br>Ю Учебная версия, введите данные для входа в личный кабинет. Или пройдите                                                            |
|-------------------------------------------------------------------------|----------------------------------------------------------------------------------------------------|
| процедуру регистрации.<br>Внимание! Регистраци<br>сможете воспользовать | ия на сайте не является регистрацией в личном кабинете учебной версии, вы не<br>ься своим логином с сайта, необходимо пройти отдельную регистрацию. |
| Вход в личный каби                                                      | нет                                                                                                    |
| E-mail:                                                                 |                                                                                                    |
| Пароль:                                                                 |                                                                                                    |
|                                                                         | Войти                                                                                                    |
|                                                                         | Забыл пароль                                                                                                    |
| Зарегистрироваться                                                      |                                                                                                    |

Рис.1

3. Пройти регистрацию заполнив все поля. В поле "E-mail" указать корпоративную почту студента, (ваш логин от ЭИС)@campus.mephi.ru. Пример заполнения рис.2.

| Destrospector                                                                 |                                                                               |  |
|-------------------------------------------------------------------------------|-------------------------------------------------------------------------------|--|
| Регистрация                                                                   |                                                                               |  |
| Внимание! За указание недостоверных данных в регистрации может быть отказано. |                                                                               |  |
|                                                                               |                                                                               |  |
| Mun*                                                                          | 14                                                                            |  |
| rinua.                                                                        | MBaH                                                                          |  |
| Отчество:                                                                     | Иванович                                                                      |  |
| Фамилия:*                                                                     | Иванов                                                                        |  |
| Пол:*                                                                         | <ul> <li>Женский          <ul> <li>Мужской</li> </ul> </li> </ul>             |  |
| Дата рождения:*                                                               | 1 • Январь • 2000 •                                                           |  |
|                                                                               | АСКОН поздравит Вас открыткой в День рождения                                 |  |
| E-mail:*                                                                      | iii1@campus.mephi.ru                                                          |  |
| Пароль:*                                                                      | •••••                                                                         |  |
|                                                                               | Латинские буквы и цифры, минимум 5 символов                                   |  |
| Повторите пароль:*                                                            |                                                                               |  |
|                                                                               | 🔲 Подписаться на новости (позже можно отказаться)                             |  |
| Я не робот:*                                                                  | 6964564                                                                       |  |
|                                                                               | Введите цифры, показанные на картинке ниже, чтобы подтвердить, что Вы человек |  |
|                                                                               | 69645 <u>6</u> 4                                                              |  |
|                                                                               | Далее                                                                         |  |
|                                                                               | Нажимая кнопку «Далее», Вы даете согласие на обработку персональных данных    |  |
| * — Обязателы                                                                 | ные поля                                                                      |  |

Рис.2

- 4. Нажать "Далее".
- 5. В открывшемся окне (рис.3), в поле "Код активации" необходимо ввести код полученный на указанный е-mail. Нажать "Далее".

| Регистрация в Личном кабинете                                                                                                    |  |  |
|----------------------------------------------------------------------------------------------------|--|--|
| Для продолжения необходимо подтвердить адрес электронной почты. Пожалуйста, пройдите по ссылке из<br>письма, отправленного на указанный Вами e-mail. |  |  |
| Изменить E-mail                                                                                                    |  |  |
| Для подтверждения вручную введите код из письма:                                                                                                    |  |  |
| Код активации:*                                                                                                    |  |  |
| Далее                                                                                                    |  |  |
|                                                                                                    |  |  |
| Если вы не получили письмо с кодом, пожете заказать ещё одно.                                                                                        |  |  |
| <u></u>                                                                                                    |  |  |

Рис.3

 В открывшемся окне необходимо продолжить регистрацию в личном кабинете. В поле "Название" учебного заведения введите "Национальный исследовательский ядерный университет «МИФИ»" (рис.4).

| Рогистрация в Лишом кабиното  |                                                           |  |
|-------------------------------|-----------------------------------------------------------|--|
| гегистрация в личном каоинете |                                                           |  |
|                               |                                                           |  |
| Страна:*                      | Россия                                                    |  |
| Fener:*                       |                                                           |  |
| город.                        | Москва                                                    |  |
|                               |                                                           |  |
|                               | V                                                         |  |
|                               | учебное заведение                                         |  |
| Тип:*                         |                                                           |  |
|                               | институтуниверситетлакадемияльоенный вуз                  |  |
| Название:*                    | Национальный исследовательский ядерный университет «МИФИ» |  |
| Категория:*                   | Стулент                                                   |  |
|                               |                                                           |  |
|                               | Отправить                                                 |  |
| * — Обязательные поля         |                                                           |  |

Рис.4

 Последующие шаги связаны с заполнение данных об образовании. После заполнения всей информации появится окно с обязанностями, необходимо их прочесть и для продолжения согласится и нажать "Далее" (рис.5).

| Регистрация в Личном кабинете                                                                                                    |
|----------------------------------------------------------------------------------------------------|
| 🕢 Я не буду использовать учебную версию в коммерческих целях.                                                                                                    |
| 🕢 Я не буду выкладывать дистрибутив учебной версии на сторонние ресурсы.                                                                                                    |
| 🖉 Я не буду передавать дистрибутив учебной версии третьим лицам.                                                                                                    |
| Я осознаю ответственность за пиратское использование программы вплоть до уголовного наказания.                                                                                                    |
| 🗷 Я буду использовать учебную версию исключительно в ознакомительных и учебных целях.                                                                                                    |
| Я не имею права инсталлировать и/или копировать, и/или использовать иными способами<br>КОМПАС-3D Учебная версия на ПК учебного заведения, юридического лица или индивидуального<br>предпринимателя. |
| Далее                                                                                                    |
|                                                                                                    |
|                                                                                                    |

Рис.5

После выполнения пункта 7, откроется личный кабинет с возможностью установки необходимого ПО (рис.6)

| ЛИЧНЫЙ КАОЙНЕТ                                                                                                    |  |  |
|----------------------------------------------------------------------------------------------------|--|--|
|                                                                                                    |  |  |
| КОМПАС-3D v18 Учебная версия                                                                                                |  |  |
| 📾 Инструкция по установке                                                                                                   |  |  |
| x32                                                                                                    |  |  |
| <u>КОМПАС-3D V18.1 Учебная версия x32</u> (872,5 Мб) — Базовая часть     Компало 3D, 48.4 Учебная версия x32 (872) (4.4 55) |  |  |
| КОМПАС-ЗО V18.1 Учебная версия X32 (AEC) (1,116) — Строительная конфигурация                                                |  |  |
| КОМПАС-ЗД V18.1 Учебная версия x32 (ECAD) (14,9 Мб) — Приборостроительная конфигурация                                      |  |  |
| КОМПАС-3D v18.1 Учебная версия x32 (МСАD) (922,9 Мб) — Машиностроительная конфигурация                                      |  |  |
| х64<br>КОМПАС-3D v18.1 Учебная версия x64 (1,1 Гб) — Базовая часть                                                          |  |  |
| КОМПАС-3D v18.1 Учебная версия x64 (АЕС) (1,1 Гб) — Строительная конфигурация                                               |  |  |
| —<br>Ф <u>КОМПАС-3D v18.1 Учебная версия x64 (ECAD</u> ) (17,3 Мб) — Приборостроительная конфигурация                       |  |  |
| —<br>📮 <u>КОМПАС-3D v18.1 Учебная версия x64 (MCAD</u> ) (969,7 M6) — Машиностроительная конфигурация                       |  |  |
|                                                                                                    |  |  |
|                                                                                                    |  |  |
| КОМПАС-Электрик V18.2                                                                                                    |  |  |
| 🚭 <u>КОМПАС-Электрик V18.2 (32-разрядная версия</u> ) (403,2 Мб)                                                            |  |  |
| КОМПАС-Электрик V18.2 х64 (403,2 Мб)                                                                                        |  |  |
|                                                                                                    |  |  |
| Экспресс-обновление 18.0.1 для КОМПАС-Электрик v18                                                                          |  |  |
| Экспресс-обновление 18.0.1 для КОМПАС-Электрик v18 x32 (2,1 Мб)                                                             |  |  |
| Экспресс-обновление 18.0.1 для КОМПАС-Электрик v18 x64 (5,3 Мб)                                                             |  |  |
|                                                                                                    |  |  |
|                                                                                                    |  |  |
| КОМПАС-3D v17 Учебная версия                                                                                                |  |  |
| 🚭 <u>КОМПАС-3D v17.1 Учебная версия x32</u> (1,1 Гб)                                                                        |  |  |
| 📮 <u>КОМПАС-3D v17.1 Учебная версия х64</u> (1,3 Гб)                                                                        |  |  |
|                                                                                                    |  |  |
| Экспресс-обновление 17.1.15 для КОМПАС-3D v17.1 Учебная версия                                                              |  |  |
| <u>ы Подробнее об обновлении</u>                                                                                            |  |  |
| <br>x32                                                                                                    |  |  |
| Экспресс-обновление 17.1.15 для КОМПАС-3D v17.1 Учебная версия x32 (89,2 МБ)                                                |  |  |

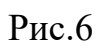